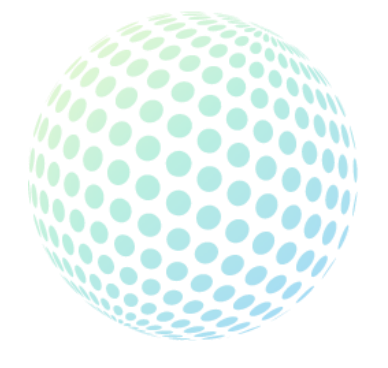

## 관리감독자용

# 에스에프에이 통합안전관리시스템 이용가이드

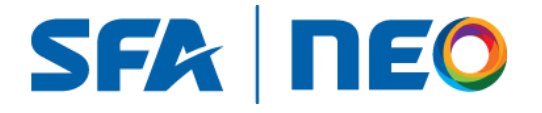

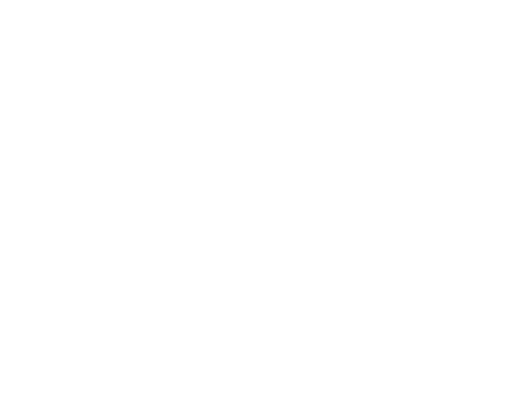

SFA | **NEO** 

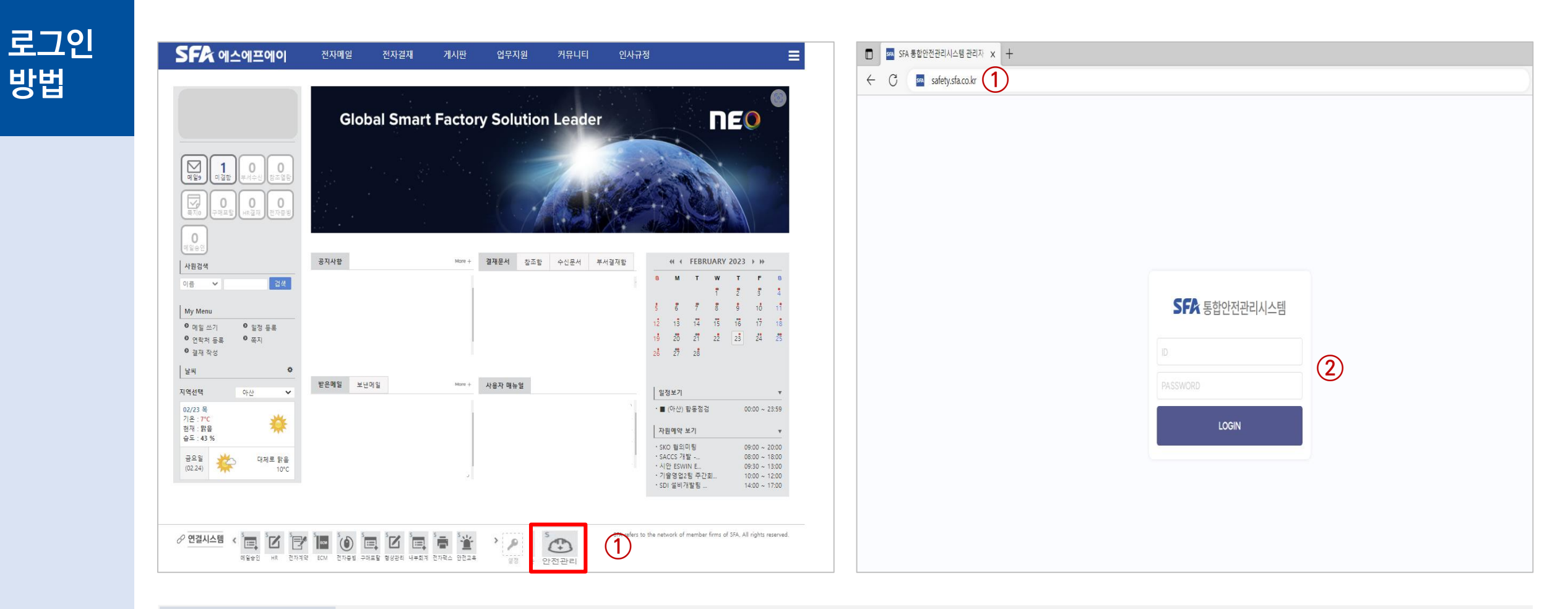

#### **Description**

① 그룹웨어 하단 배너에서 '안전관리'을 클릭하거나 인터넷 주소창에서 safety.sfa.co.kr 를 검색하여 접속합니다.

② 아이디/비밀번호를 입력 후 로그인 합니다. (그룹웨어 계정과 동일)

**Confidential** 

SFA **NEO** 

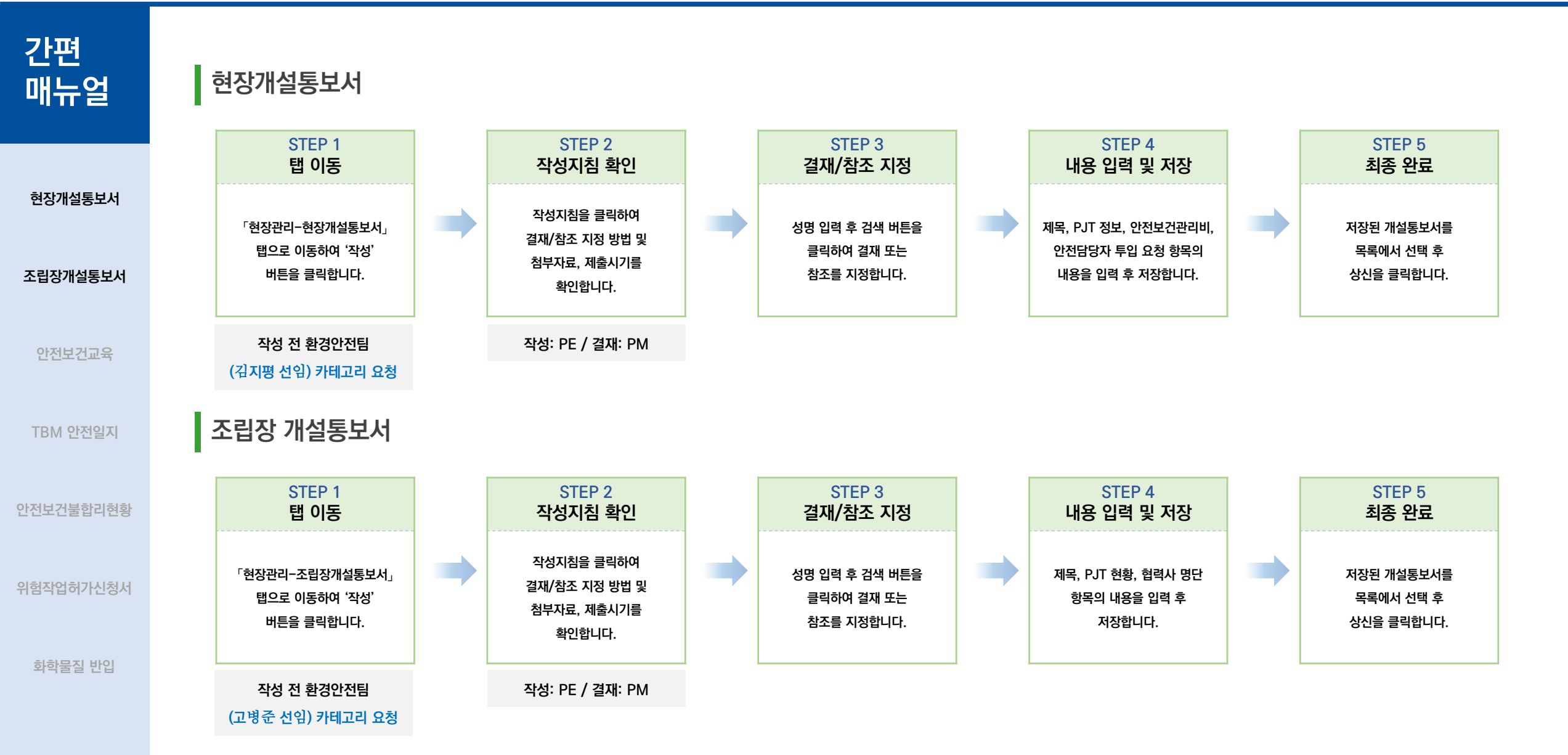

간편

매뉴얼

안전보건교육

TBM 안전일지

**Confidential** 

SFA **NEO** 

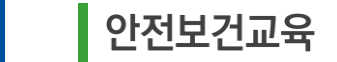

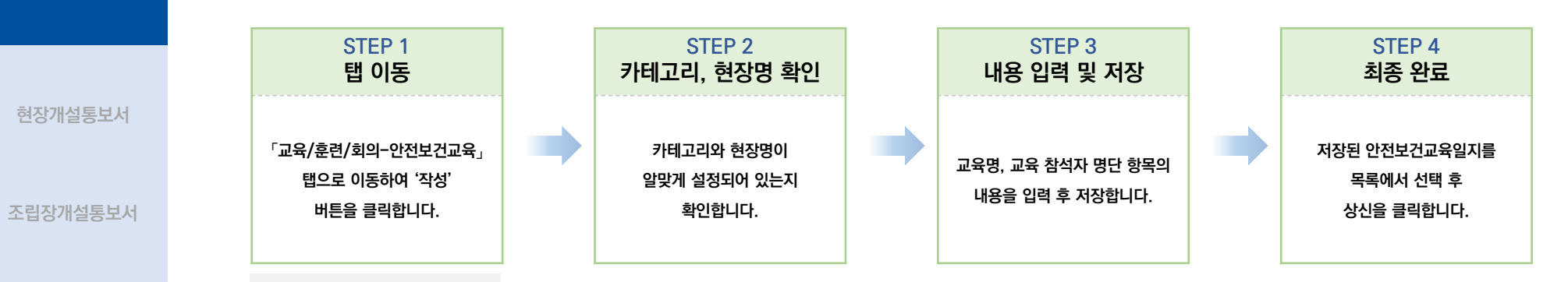

TBM 안전일지

작성: PE

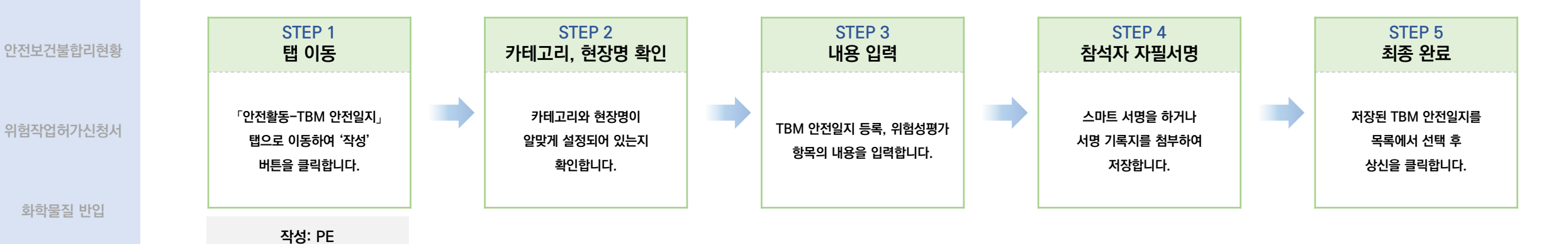

Confidential

STEP 5

최종 완료

STEP 5

최종 완료

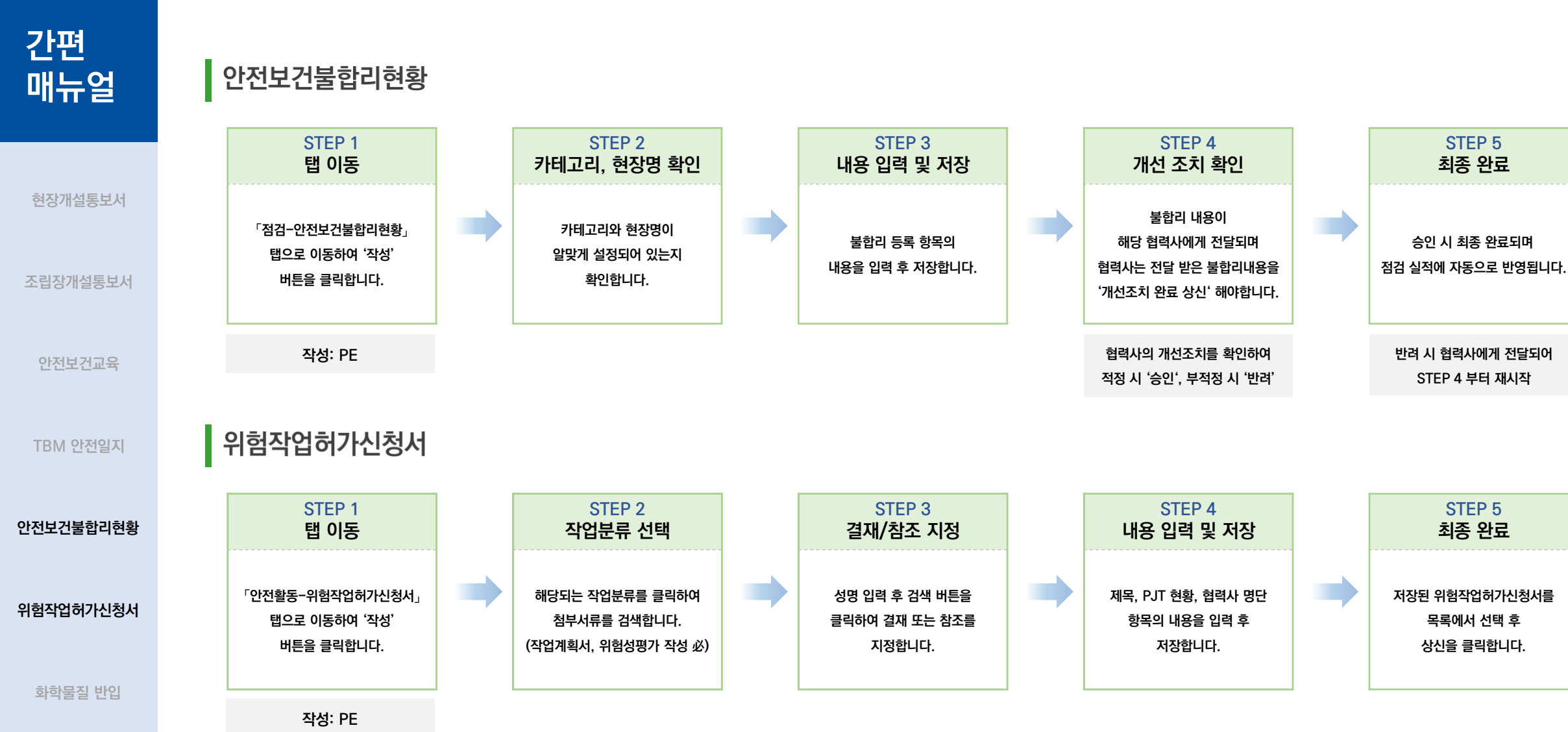

간편

SFA | **NEO** 

화학물질 반입

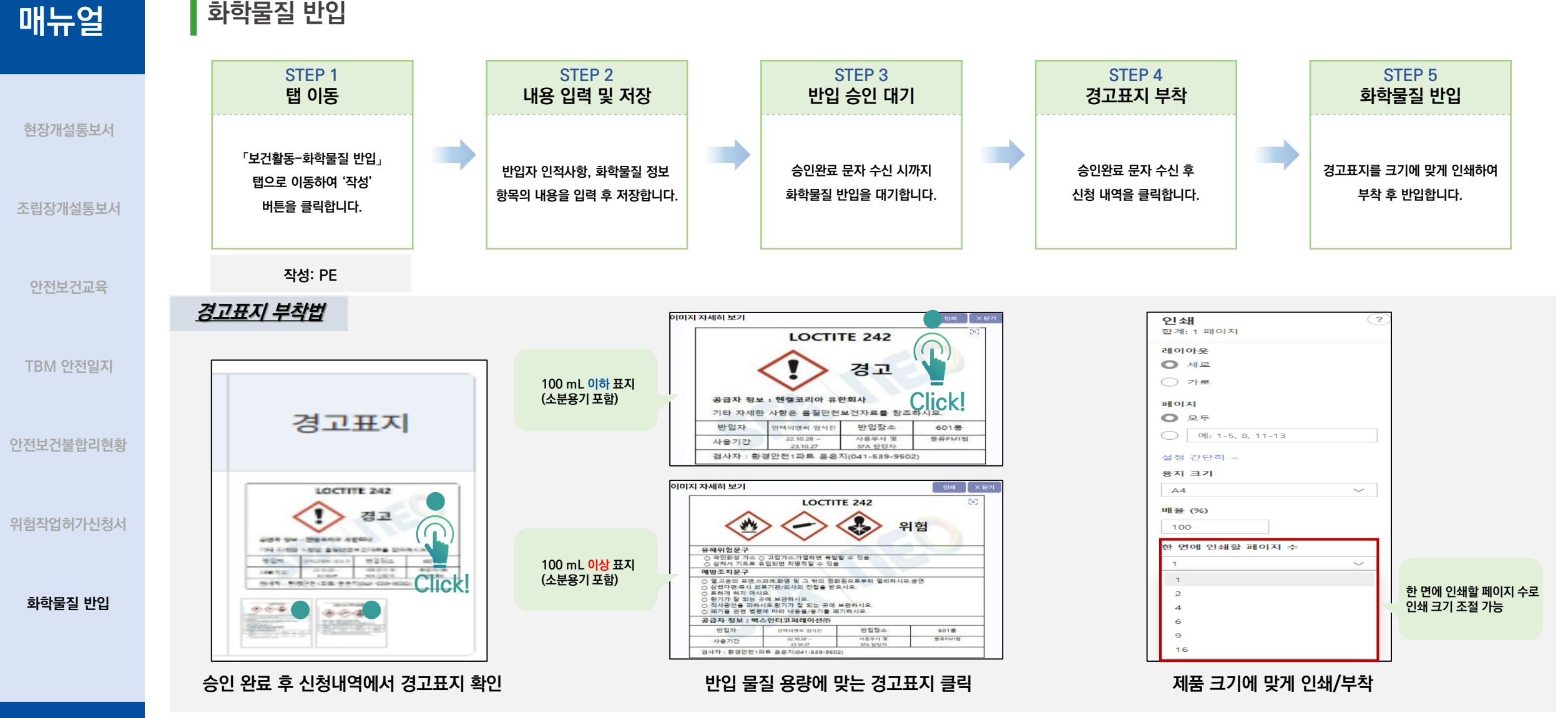

#### 환경안전팀